## Using e-Portfolio within Galen

- Go to Galen <u>http://galen.st-</u> <u>andrews.ac.uk</u>
- Sign in using your St Andrews login details
- 3. Click 'My PDP'

- 4. Click 'Evidence'
- 5. Folders can be created using the tool at the top right
- Folders can be shared with other Galen users within the School of Medicine
- To upload a document click on a folder then click 'Add Evidence'
- Only files in .pdf format can be uploaded

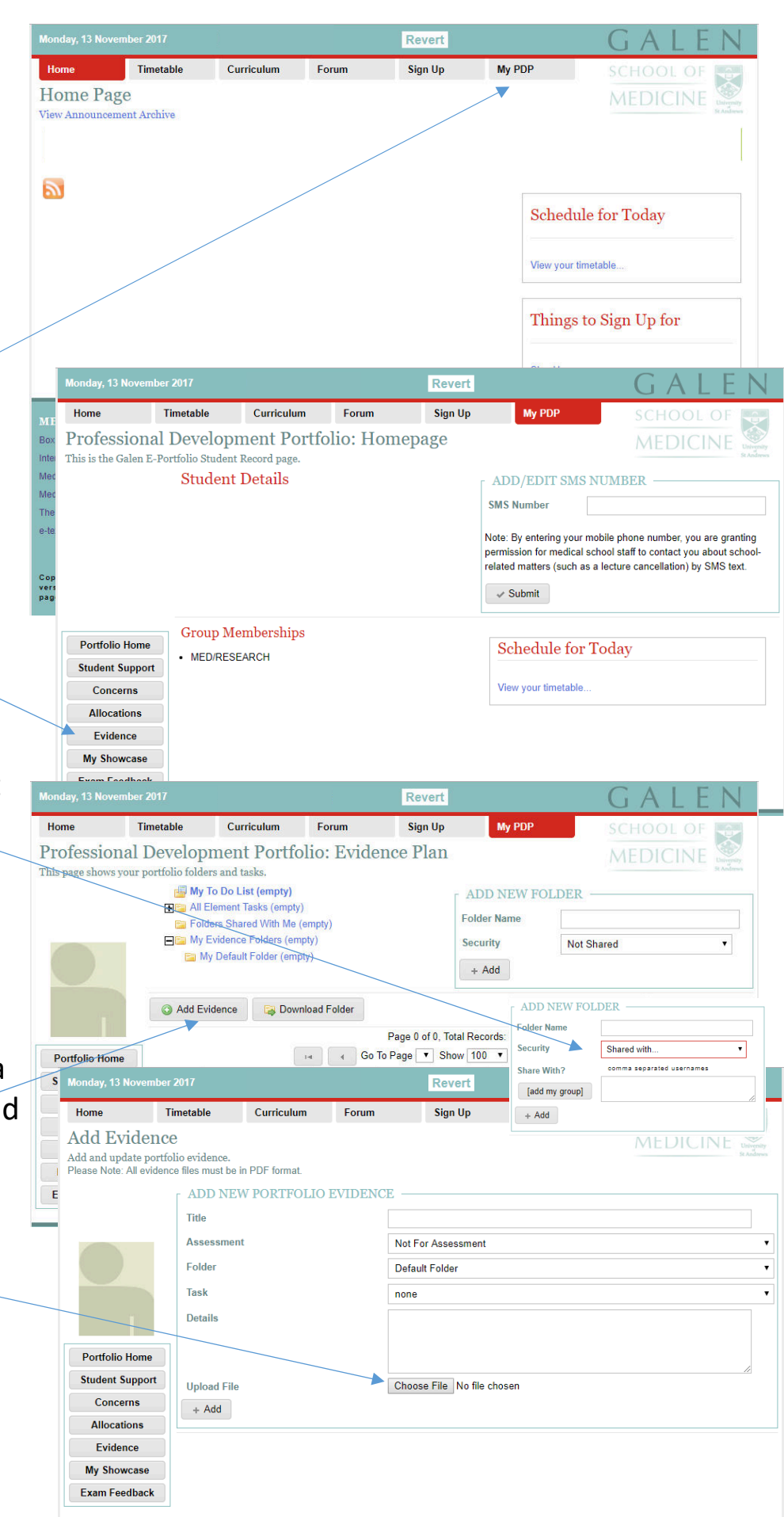